To begin, navigate to <u>www.Goolge.com</u>:

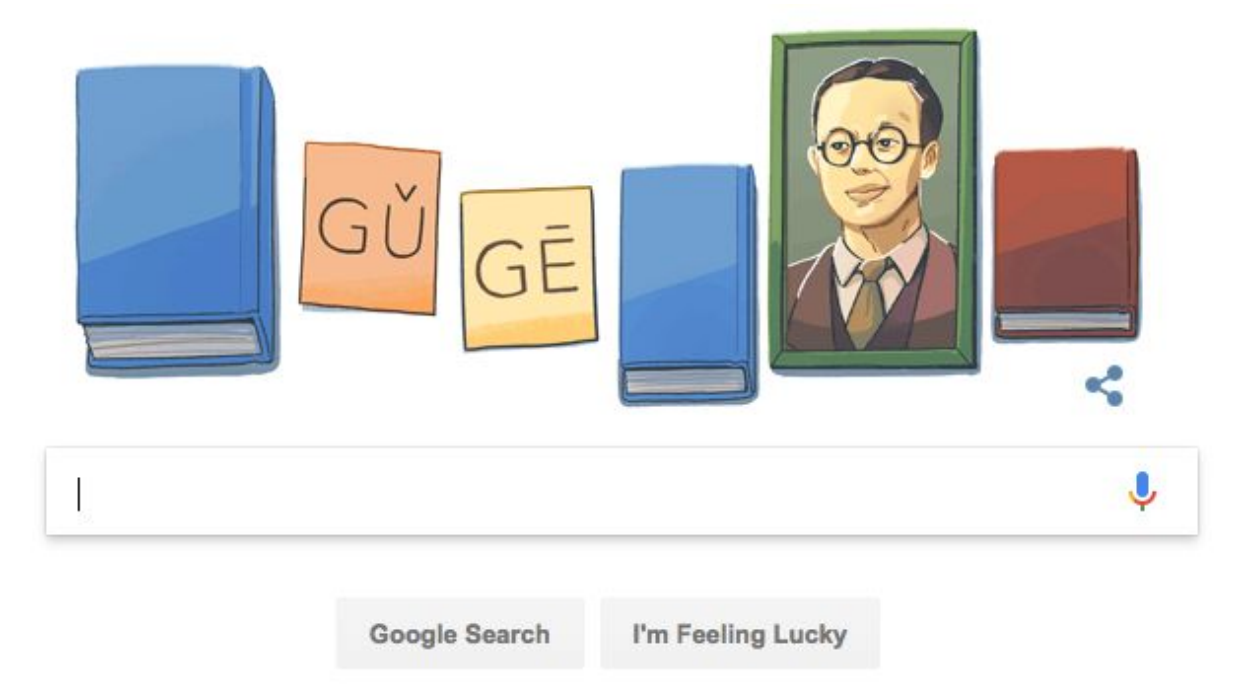

Then, enter in the name of the organization whose archives you wish to search:

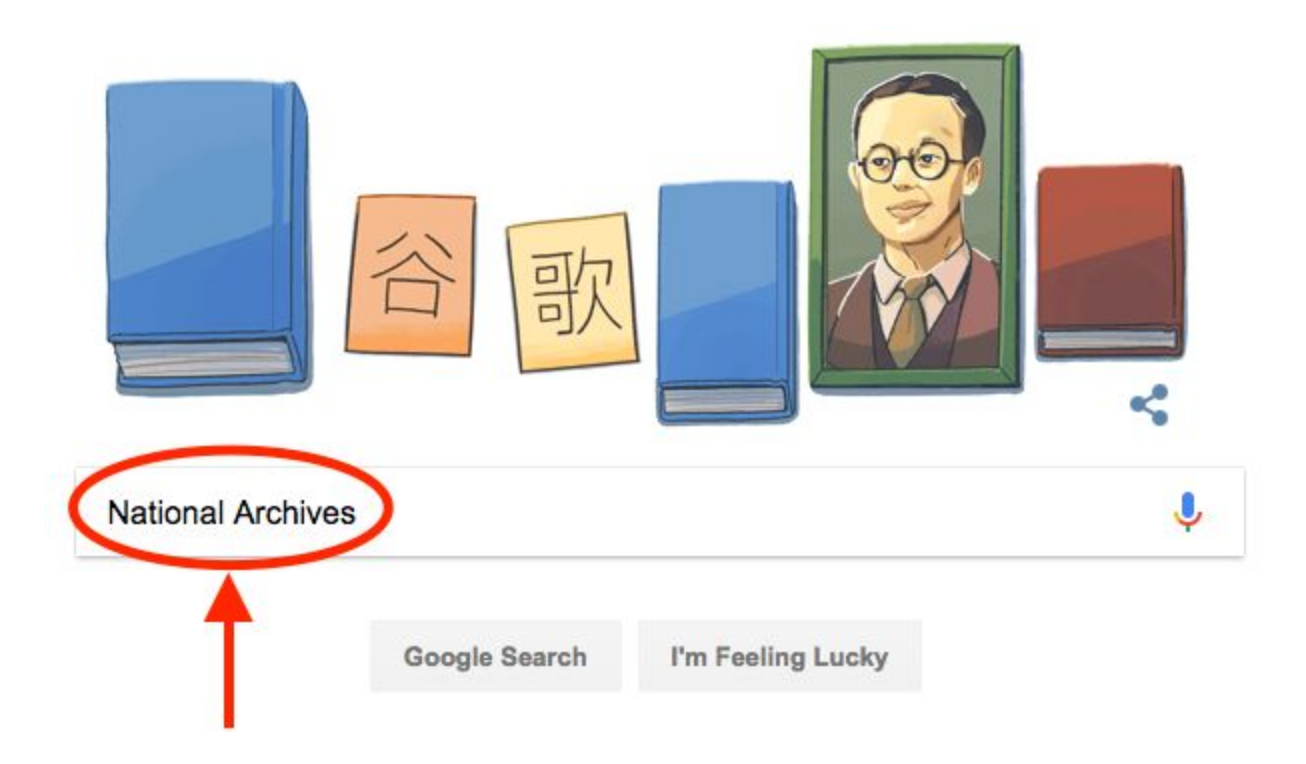

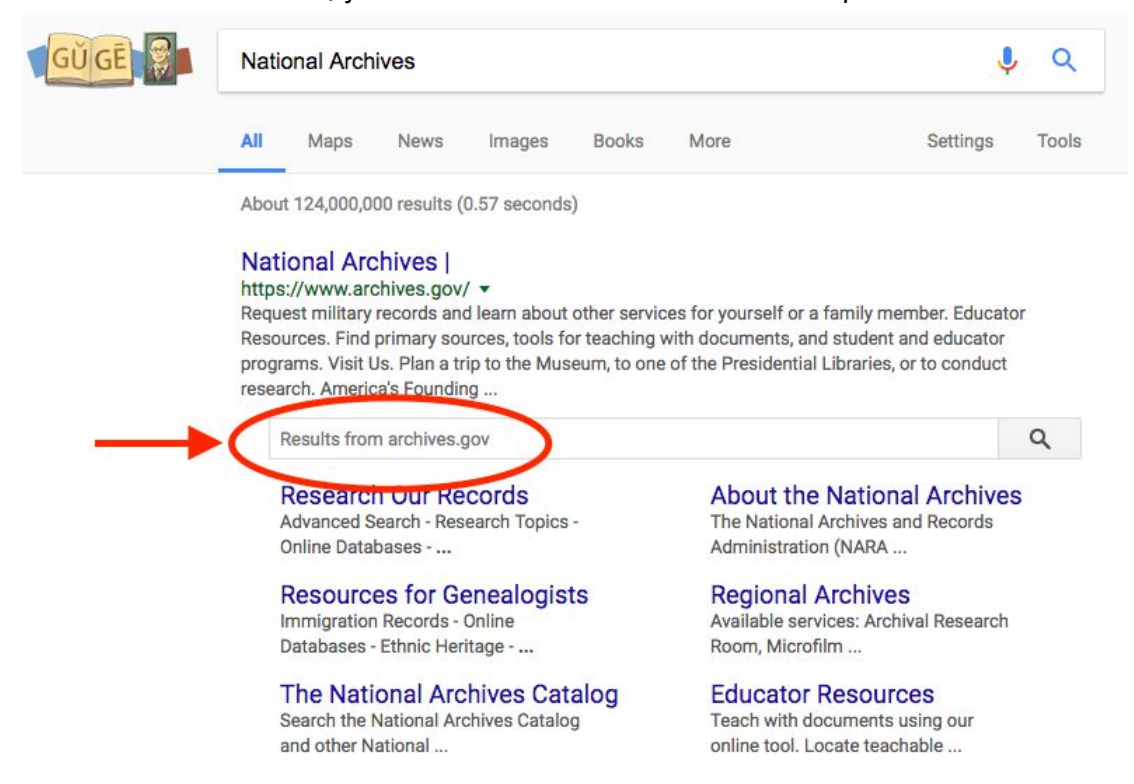

On the "Results" screen, you will see a search field under the top result's blurb.

In that search box, enter the term you wish to search the archives for:

# National Archives |

### https://www.archives.gov/ -

Request military records and learn about other services for yourself or a family member. Educator Resources. Find primary sources, tools for teaching with documents, and student and educator programs. Visit Us. Plan a trip to the Museum, to one of the Presidential Libraries, or to conduct research. America's Founding ...

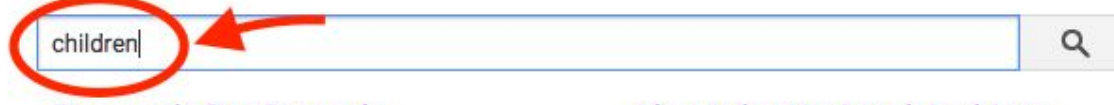

#### Research Our Records

Advanced Search - Research Topics -Online Databases - ...

#### Resources for Genealogists

Immigration Records - Online Databases - Ethnic Heritage - ...

#### The National Archives Catalog

Search the National Archives Catalog and other National ...

#### About the National Archives

The National Archives and Records Administration (NARA ...

## **Regional Archives**

Available services: Archival Research Room, Microfilm ...

# Educator Resources

Teach with documents using our online tool. Locate teachable ... The subsequent page will show results that have been culled from <u>ALL</u> of the organization's webpages. This is a good place to find **documents and articles** prepared by the organization on that topic. To narrow your search to **image** results, click on the word "Images" in gray beside the blue "All" option under the top search field:

| GŬ GĒ | children site:archives.gov                                                                                                    | <b>U</b> Q                                            |  |
|-------|----------------------------------------------------------------------------------------------------|-------------------------------------------------------|--|
|       | All Images News Maps Videos More Sett                                                                                                    | ings Tools                                            |  |
|       | About 53,400 results (0.33 seconds)                                                                                                    |                                                       |  |
|       | Remarks by the First Lady in Q&A With Children at Take Our<br>https://obamawhitehouse.archives.gov//remarks-first-lady-qa-children-take-our-dau<br>Apr 20, 2016 - Remarks by the First Lady in Q&A With Children at Take Our Daughters and Sons To Work<br>Day. East Room. 11:32 A.M. EDT. MRS. OBAMA: Well, you guys, welcome to the White House again. How<br>many of you have been here before? Oh, gosh. This is old hat for you guys. All right. So let me tell you<br>this,       |                                                       |  |
|       | Kids in the White House - The Clinton White House<br>https://clintonwhitehouse4.archives.gov/textonly/WH/kids/html/children.html ▼<br>Many Presidents have had children or grandchildren who lived with them or visited often at the White<br>House. Chelsea Victoria, daughter of Bill and Hillary Clinton, enjoys spending time with her father.<br>Chelsea is the first child to live in the White House since Amy Carter. An avid soccer player and ballet<br>enthusiast, Chelsea's |                                                       |  |
|       | Remarks by the First Lady in Q&A With Children at Take-Our<br>https://obamawhitehouse.archives.gov//remarks-first-lady-qa-children-take-our-da<br>Apr 22, 2015 - Remarks by the First Lady in Q&A With Children at Take-Our-Daughters-And<br>Day. East Room. 11:05 A.M. EDT. MRS. OBAMA: How are you guys doing today? CHILD: Gr<br>OBAMA: Great! Was that a – that was great. It's been great? Why has it been so great? CHI<br>MRS.                                                   | au ▼<br>-Sons-To-Work<br>reat! MRS.<br>ILD: It's fun. |  |

The browser will now take you to your results. As you can see in the top search field, Google has scoured the organization's image database and returned results to you based on the related search tags:

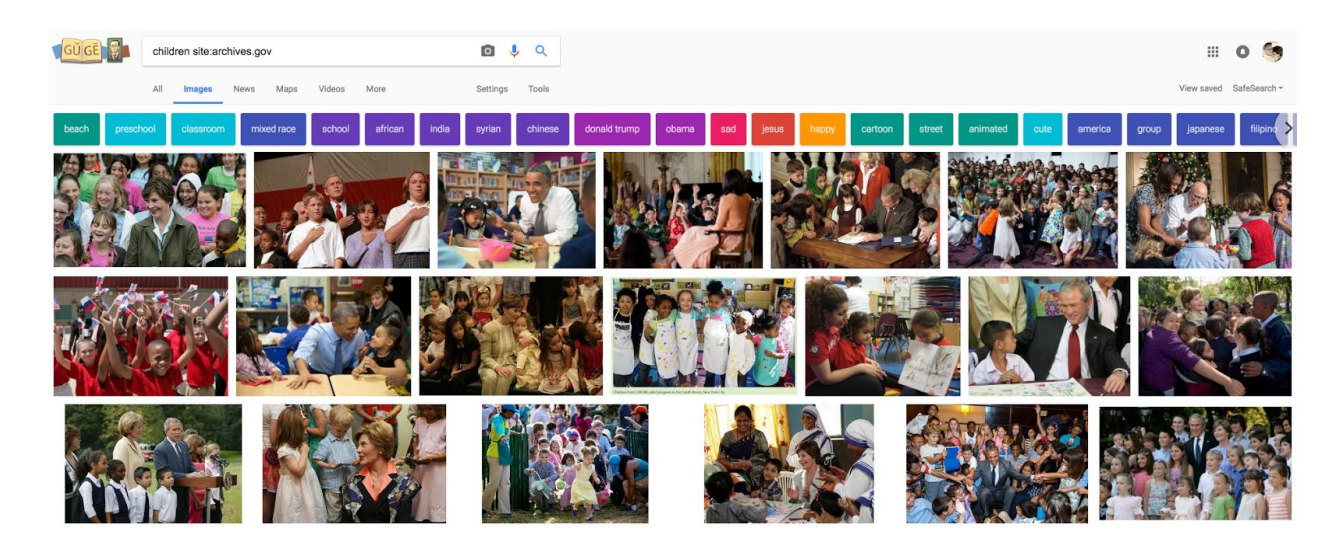